## 1.PC版

① 教育サポートシステムにログインし、「学生カルテ (学籍情報)」をクリック

| ●         ●         ●         ●         ●         ●         ●         ●         ●         ●         ●         ●         ●         ●         ●         ●         ●         ●         ●         ●         ●         ●         ●         ●         ●         ●         ●         ●         ●         ●         ●         ●         ●         ●         ●         ●         ●         ●         ●         ●         ●         ●         ●         ●         ●         ●         ●         ●         ●         ●         ●         ●         ●         ●         ●         ●         ●         ●         ●         ●         ●         ●         ●         ●         ●         ●         ●         ●         ●         ●         ●         ●         ●         ●         ●         ●         ●         ●         ●         ●         ●         ●         ●         ●         ●         ●         ●         ●         ●         ●         ●         ●         ●         ●         ●         ●         ●         ●         ●         ●         ●         ●         ●         ●         ●         ●         ●                                                                                                            | الله                                                                                                    |
|----------------------------------------------------------------------------------------------------|----------------------------------------------------------------------------------------------------|
| 🕒 お知らせ 🍺 新善掲示 🛄 学事日程 🔍 FAQ                                                                                                    |                                                                                                    |
| <ul> <li>              MYZケジューレ          </li> <li>             2024年7月             </li> <li>             2024年7月             </li> <li>             Sur Non Tue Wed The IFI Set<br/>7   a 3   a 5   b 2   c 12   c 12  </li></ul> | いて<br>中諸信を変更します。申請が必要な方<br>中諸信報はありません。<br>全種申請参照機能へ<br>④ ひンク<br>学内関連<br>ロウードを設用時証書参強認<br>100ードを設用時証書参強認<br>100ードを送用時証書参強認<br>100一ドを送用時証書参強認<br>100一ドを送用時証書参強認<br>100一ドを送用して相談したい<br>PC/ルス感染度に関して相談したい |

② メニューバーの中の「学研災・学研賠情報」をクリック

| HOME    | 学生情報             | 屋修     | ↓<br>休補・スケジュー<br>ル                          | <u>।</u><br>হ্রাবে | <u></u><br>アンケート   | 国家              | 予約                   | <b>ジ</b><br>緊急連絡    | その他       |    |
|---------|------------------|--------|---------------------------------------------|--------------------|--------------------|-----------------|----------------------|---------------------|-----------|----|
| 🕕 お知らせ  | さい 🗾 新着排         | 昌示 🛛 🕥 | 学事日程 🔍 🤤                                    | FAQ                |                    |                 |                      |                     |           |    |
|         | ケジュール<br>2024年7日 |        | 「 え 学生ポー  学等情報                              | ・トフォリオ。<br>受生      | /学籍情報<br>回し情報 - 中自 | 1.达,1.封持        |                      | 2                   |           | +E |
| Sun Mon | Tue Wed Thu F    | ri Sat | <ul> <li>」 子耜旧報</li> <li>□ 成績修得状</li> </ul> | - 子生1<br>況   面談    | 回入1月報 西奥<br>記録 出久  | MX・入試(用)<br>C情報 | ₩ 連給元(  ¥<br>■ 取得資格・ | ∝<br>· <b>貧</b> 罰情韓 | 学研災・学研賠情報 | ¥α |

③ 保険に加入している場合は学生基本情報の下に保険加入情報が表示される。保険に加入 していない場合は学生基本情報の下は何も表示されない。

| 保険加入情報 |          |           |            |              |
|--------|----------|-----------|------------|--------------|
| No.    | 保険名称     | 保険開始日     | 保険終了日      | 備考           |
| 1      | 学研災_Aタイプ | 2023年4月1日 | 2027年3月31日 | 2023/04/30現在 |
| 2      | 学研賠_Aコース | 2024年6月4日 | 2027年3月31日 | 2024年7月10日現在 |

## 2.スマートフォン版

① ログインし、メニューから学研災・学研賠情報を選択する

| PCR                                                                                                    | English | し<br>親り<br>約59分 |  |  |  |
|----------------------------------------------------------------------------------------------------|---------|-----------------|--|--|--|
| HOME > HOME MENU >                                                                                                    |         |                 |  |  |  |
| ■ 「「「「」」「「」」「「」」「」」「」」「」」「」」「」」「」」「」」「」」「                                                                                                    |         |                 |  |  |  |
| 学籍情報                                                                                                    |         |                 |  |  |  |
| 学籍情報                                                                                                    |         |                 |  |  |  |
| 学生個人情報                                                                                                    |         |                 |  |  |  |
| 世界校・入試情報                                                                                                    |         |                 |  |  |  |
|                                                                                                    |         |                 |  |  |  |
| 字                                                                                                    |         |                 |  |  |  |
|                                                                                                    |         |                 |  |  |  |
| 出た/FIR成<br>m-range-first-first- |         |                 |  |  |  |
| 以侍見伯・見訓用報<br>受研察 受研究性語                                                                                                    |         |                 |  |  |  |
| 子研災・子研賠旧報                                                                                                    |         |                 |  |  |  |

② 保険に加入している場合、下図のように保険加入情報が出てくる。保険に加入していない場合は保険加入情報は何も表示されない。

| ■ 学生ポートフォリオ/学研炎・学研解情報 |                                                 |                   |  |  |  |
|-----------------------|-------------------------------------------------|-------------------|--|--|--|
| 学研災・学研賠情報             | [学研災 · 学研題情報                                    |                   |  |  |  |
|                       |                                                 | 保険加入情報            |  |  |  |
|                       |                                                 | <b>保険名称/保険開始日</b> |  |  |  |
| 1                     | 学研災_Aタイプ/ 2023年4月1日<br>2027年3月31日/ 2023/04/30現在 |                   |  |  |  |
| 2                     | 学研賠_Aコース/ 2024年6月4日<br>2027年3月31日/ 2024年7月10日現在 |                   |  |  |  |
|                       |                                                 | торл 🕤            |  |  |  |